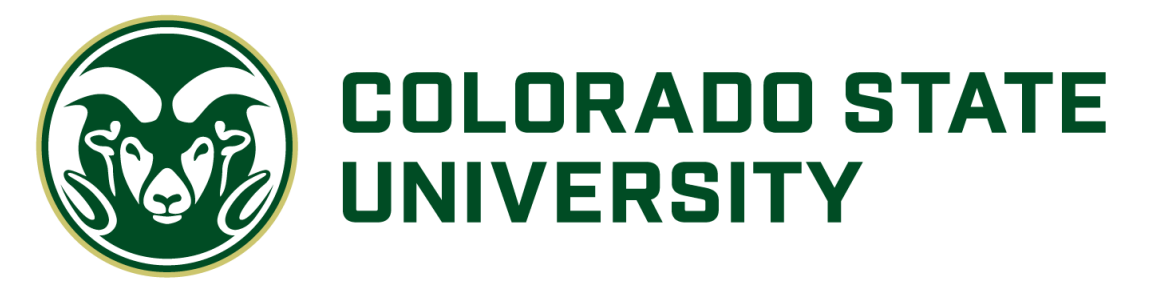

# Your Guide to Fidelity NetBenefits®

If you have previously registered on NetBenefits® or Fidelity.com, you do not need to register again. You can use your existing Username and Password to access your new account.

If you have not yet registered, you can use the following instructions to help you set up your account on NetBenefits.

# Register and Establish a Username and Password

- 1. Go to <u>NetBenefits.com/CSU</u>.
- 2. Click *Register as a new user* at the bottom of your screen.

| COLORADO STATE                              |  |  |  |  |  |
|---------------------------------------------|--|--|--|--|--|
| Welcome                                     |  |  |  |  |  |
| U.S. Employees                              |  |  |  |  |  |
| Username Password Remember Me Forgot login? |  |  |  |  |  |
| Log In                                      |  |  |  |  |  |
| Register as a new user FAQs                 |  |  |  |  |  |

3. Complete the brief registration process and log in with your unique account Username and Password. You will be prompted to add your email address, email preferences, and mobile phone number.

# Note: Email Confirmation - Notice of Recent Change or Inquiry

You may receive an email notice of a recent change or inquiry into your account username or password. This message is automatically generated when you set up or make changes to your login information.

# **View Plan Accounts**

You can choose how you'd like to view and display your plan accounts.

- 1. Log on to NetBenefits at <u>NetBenefits.com/CSU</u> using your established Username and Password.
- 2. On the home page click the *Display Icon* to toggle the view between grid and list view. List view is shown below.

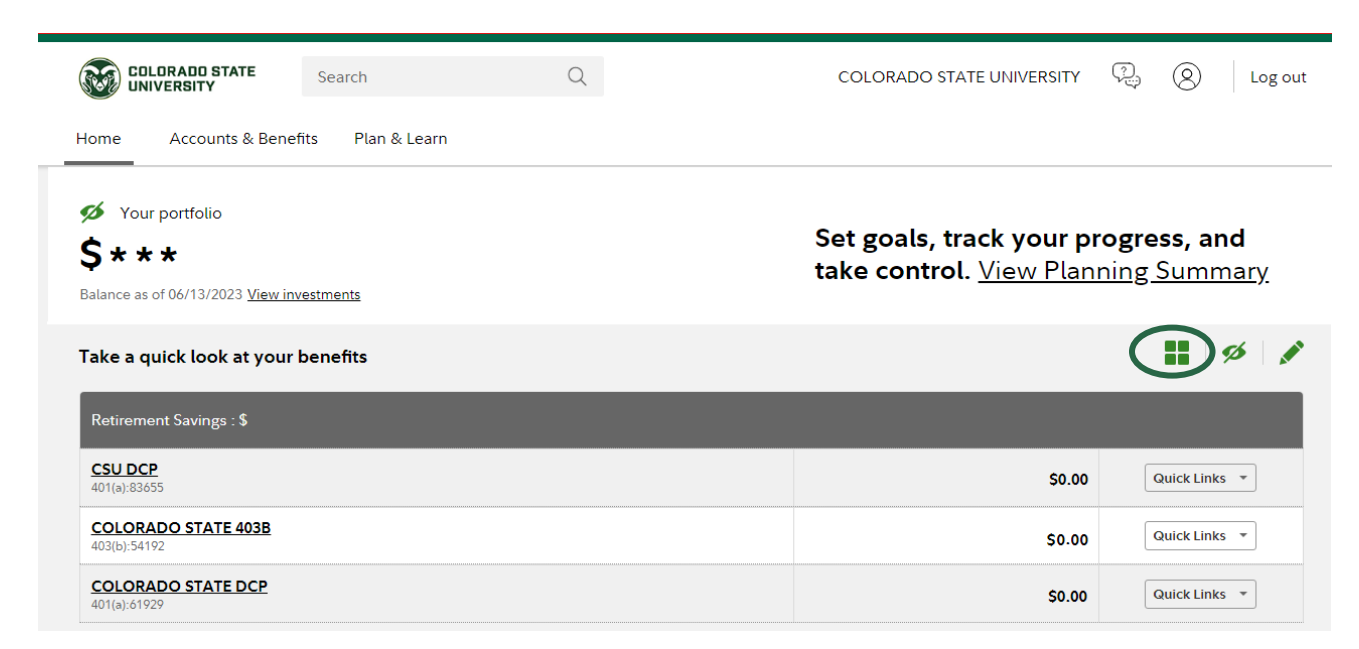

# Update Your Mail Preferences

Receiving communications by email offers you greater convenience and will help keep you up to date on topics related to your retirement plan.

- 1. Log on to NetBenefits at NetBenefits.com/CSU.
- 2. Click on *Accounts & Benefits* at the top of your NetBenefits home page and then select *Update your profile*.

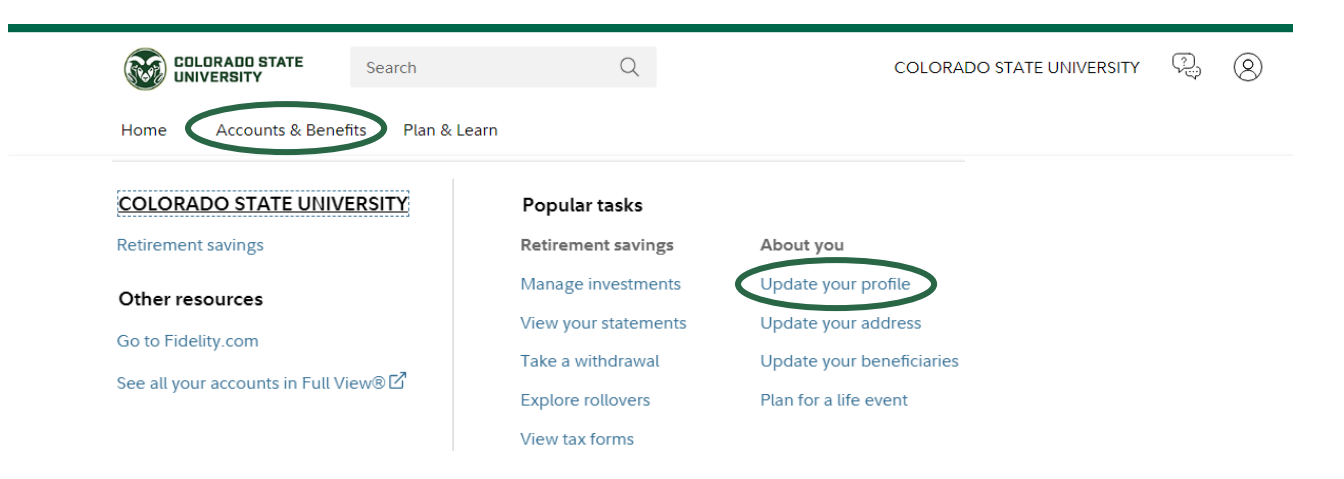

3. Then choose *Communication* to select which types of communications you wish to receive via email or regular mail.

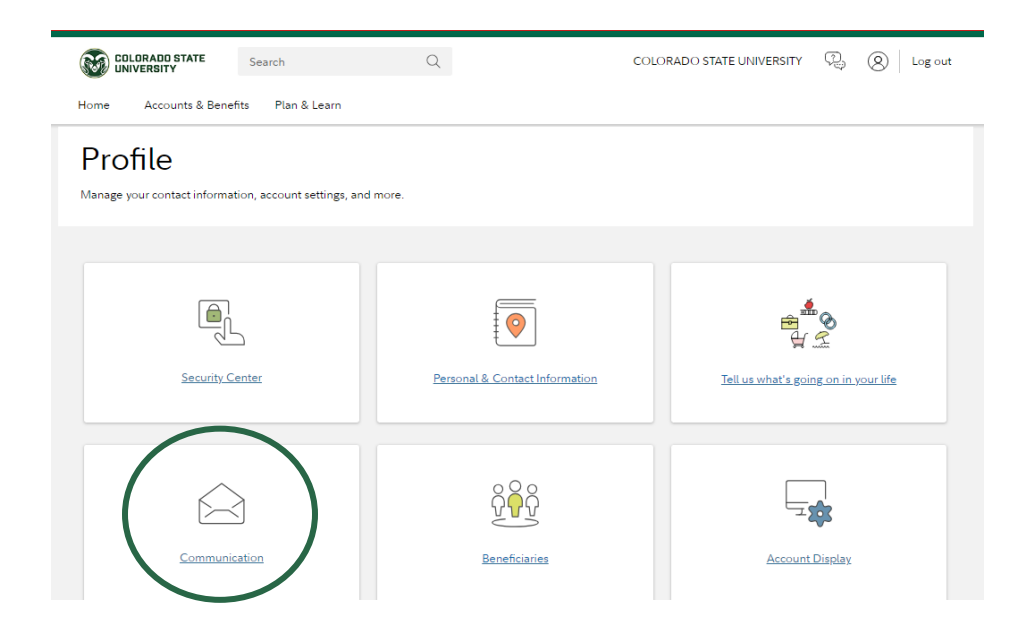

# Name Your Beneficiary

Please make sure to assign beneficiaries to your account(s). Once you have named a beneficiary, be sure to review your choices regularly and update them after certain life events, such as marriage, divorce, the birth of a child, or a death in the family.

- 1. Log on to NetBenefits at <u>NetBenefits.com/CSU</u>.
- 2. Click on *Accounts & Benefits* at the top of your NetBenefits home page and then select *Update your beneficiaries*.

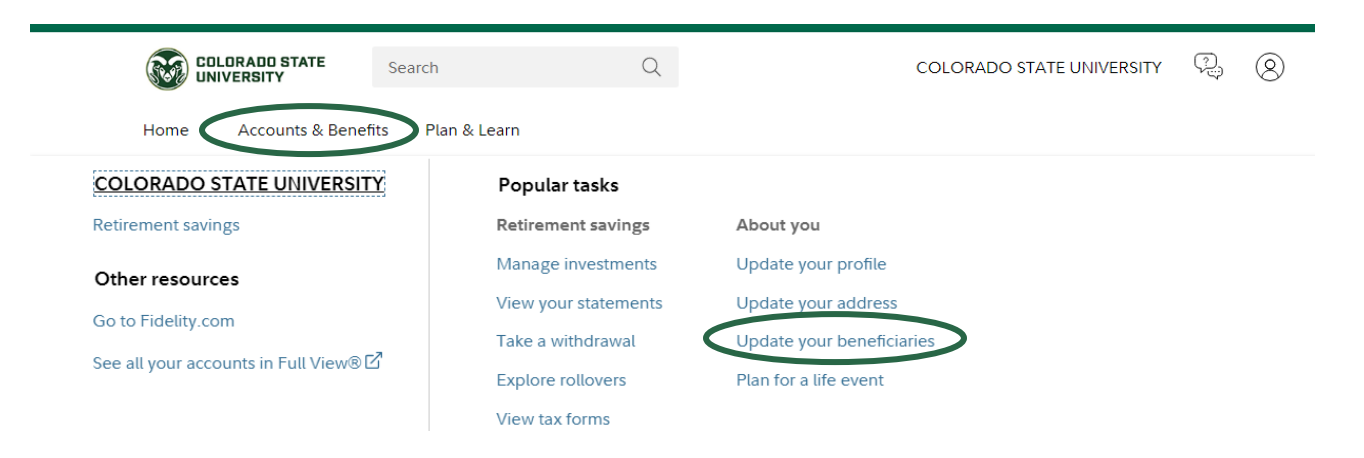

#### 3. Next click on *Beneficiaries*.

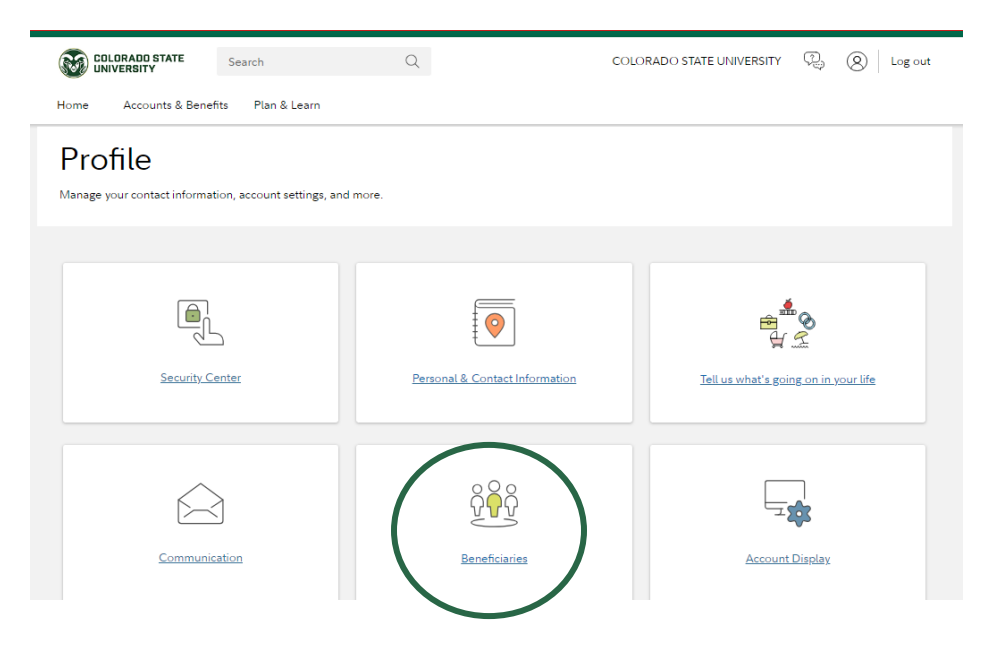

- 4. Next you will see sections for *Primary Beneficiaries* and *Contingent Beneficiaries*. A Primary Beneficiary is your first choice to receive the value of your retirement account. A contingent beneficiary is your second choice to receive the value of your retirement account if the primary beneficiary(ies) is (are) not living at the time of your death. To add one or more of either type of beneficiary, click on the *Add a Primary Beneficiary* or *Add a Contingent Beneficiary* buttons.
- 5. Indicate whether you are married or not by clicking on the *Edit* button in the *Martial Status* box.
- 6. You may enter a person, estate, organization, or trust as a beneficiary. Depending on which you choose, you will be asked to provide additional information.

#### For a person:

- Relationship to you
- Full name
- Social security number
- Date of birth
- Address

# For an estate/organization/trust:

- Full name
- Social security number/Tax ID
- Address
- Effective date

Don't forget to click the *Save* button after entering information for each beneficiary, or the link to *Cancel* if you change your mind.

- 7. Click the *Save All* button in the *Review and save your choices* section.
- 8. If you assign someone other than your spouse as your primary beneficiary, you will need to complete a Spousal Consent Form at the end of this process. Otherwise, your beneficiary designations will become effective as soon as you complete the online designation process.

# Change Your 403(b) Contribution Amount

You can easily review or change your contribution amount for your 403(b) plan.

- 1. Log on to NetBenefits at <u>NetBenefits.com/CSU</u>.
- 2. On the home page click the *Display Icon* to toggle to the list view.
- 3. Click the Quick Links drop-down menu for the Colorado State 403B plan .

| COLORADO STATE Search                                                                                       | Q | COLORADO STATE UNIVERSITY 🤤 🔕 Log out                                              |
|----------------------------------------------------------------------------------------------------|---|------------------------------------------------------------------------------------|
| Home Accounts & Benefits Plan & Learn                                                                       |   |                                                                                    |
| <ul> <li>Your portfolio</li> <li>* * *</li> <li>Balance as of 06/13/2023 <u>View investments</u></li> </ul> |   | Set goals, track y<br>take control. Vie<br>Contribution Amount                     |
| Take a quick look at your benefits                                                                          |   | Investment enrotmance and Research<br>Change Investments<br>BrokerageLink          |
| Retirement Savings : \$                                                                                     |   | Loans or Withdrawals<br>Rollovers                                                  |
| CSU DCP<br>401(a):83655                                                                                     |   | Bank/Tax Information Plan Information and Documents Personalized Planning & Advice |
| COLORADO STATE 403B<br>403(b):54192                                                                         |   | \$0.00 Quick Links *                                                               |
| COLORADO STATE DCP<br>401(a):61929                                                                          |   | \$0.00 Quick Links 👻                                                               |

4. Select *Contribution Amount* and then choose *Contribution Amount* on the following screen.

# **Contribution Amount**

# Manage Your Contribution Amount Contribution Amount View or update the amount you contribute to your retirement savings plan. Why should I contribute to my retirement savings plan? Annual Increase Program

- Enroll in a program to automatically increase your Contribution Amount election each year. What is the Annual Increase Program?
- Roll money into your retirement savings Learn more about consolidating your retirement accounts.
   What is a rollover?
- 5. Enter your new contribution percentage and click *Change Contribution Amount* at the bottom of the page. Your changes will take effect in 1 to 2 pay periods depending upon when your employer makes your requested payroll change.
- 6. Confirm that the information you entered is correct and click on *Submit*. Once submitted, the Contribution Amount Confirmation page will appear. Print or save for your records.

# Make or Change your Investment Elections for Future Contributions

You can choose to change your investment elections for new contributions coming into your account, swap one investment for another, or make changes to multiple investments you are already invested in.

- 1. Log on to NetBenefits at <u>NetBenefits.com/CSU</u>.
- 2. From the *Quick Links* drop-down menu, select *Change Investments* for the desired plan.

| COLORADO STATE                                                                                      | Search            | Q | COLORADO STATE UNI                             | VERSITY <sup>(</sup>                                        | ?) (S) La                      | og out   |
|----------------------------------------------------------------------------------------------------|-------------------|---|------------------------------------------------|-------------------------------------------------------------|--------------------------------|----------|
| Home Accounts & Benef                                                                               | fits Plan & Learn |   |                                                |                                                             |                                |          |
| <ul> <li>Your portfolio</li> <li>* * *</li> <li>Balance as of 06/13/2023 <u>View inv</u></li> </ul> | restments         |   | Set goals, track y<br>take control. <u>Vie</u> | Summary<br>Transaction His<br>Statements<br>Contribution Ar | tory<br>nount                  | <u>/</u> |
| Take a quick look at your                                                                           | benefits          |   |                                                | Investment Per<br>Change Investm                            | formance and Research<br>nents |          |
| Retirement Savings : \$                                                                             |                   |   |                                                | Loans or Withdi<br>Rollovers                                | rawals                         |          |
| CSU DCP<br>401(a):83655                                                                             |                   |   |                                                | Bank/Tax Inform                                             | nation<br>n and Documents      |          |
| COLORADO STATE 403B<br>403(b):54192                                                                 |                   |   |                                                | \$0.00                                                      | Quick Links                    |          |
| COLORADO STATE DCP<br>401(a):61929                                                                  |                   |   |                                                | \$0.00                                                      | Quick Links 🔹                  |          |

3. On the next screen, select the *Change Investment Elections* link to change how contributions are invested.

| Summary C                                         | ontributions Investm   | ents Withdrawals/Loans       | Rollovers                           | Bank/Tax Information | n Plan Information                                                                                                  |
|---------------------------------------------------|------------------------|------------------------------|-------------------------------------|----------------------|----------------------------------------------------------------------------------------------------|
| PERFORMANCE & RE                                  | SEARCH INVESTMENT STRA | TEGIES PERSONALIZED PLANNI   | NG & ADVICE CHAN                    | GE INVESTMENTS BRO   | KERAGELINK®                                                                                                    |
| Future Investment                                 | ts                     | Current Invest               | ments                               |                      |                                                                                                    |
|                                                   |                        |                              | A → B                               | 3                    | $\begin{bmatrix} A & UVW \\ BC \rightarrow XY \\ DEF & Z \end{bmatrix}$                                             |
| Change Investmer<br>Choose where you<br>invested. | nt Elections           | Exchange ON<br>Swap one inve | E Investment<br>stment for another. |                      | Exchange MULTIPLE Investments<br>Get the investment mix you want and rebalance<br>holdings in a single transaction. |

- 4. You can choose to invest your sources all the same way or by your sources individually. Once you have determined what investment changes you want to make, follow the prompts on the subsequent screens.
- 5. Review and submit investment election changes. Select *Submit* to finalize your elections and receive a confirmation page.

Investing involves risk, including risk of loss. Screenshots are for illustrative purposes only.

Fidelity Brokerage Services LLC, Member NYSE, SIPC, 900 Salem Street, Smithfield, RI 02917© 2021-2023 FMR LLC. All rights reserved.1093713.1.0

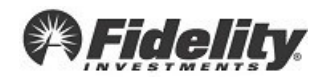